# **Workforce Timekeeper**

# What's New

Although Timekeeper widgets provide the same features and functions as the classic timecard, how you access many of these features and functions has changed.

KronosWorkforce Central version 8.0

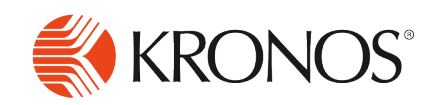

The information in this document is subject to change without notice and should not be construed as a commitment by Kronos Incorporated. Kronos Incorporated assumes no responsibility for any errors that may appear in this manual. This document or any part thereof may not be reproduced in any form without the written permission of Kronos Incorporated. © 2016 Kronos Incorporated. All rights reserved.

Altitude, Altitude Dream, Altitude Pairing, Altitude PBS, CardSaver, Gatekeeper, Gatekeeper Central, Keep.Trac, Kronos, Kronos InTouch, Kronos Touch ID, the Kronos logo, Kronos Workforce Ready, My Genies, OptiLink, ShiftLogic, ShopTrac, Timekeeper Central, TimeLink, Unicru, Visionware, Workforce Accruals, Workforce Central, Workforce Genie, and Workforce TeleTime are registered trademarks of Kronos Incorporated or a related company. ACA Manager, Altitude BLISS, Altitude Insight, Altitude MPP, Altitude MPPXpress, Altitude Rostering, Altitude VBS, CMS, Comm.Mgr, CommLink, DKC/Datalink, eDiagnostics, Experts at Improving the Performance of People and Business, FasTrack, Hireport, HR and Payroll Answerforce, HyperFind, iBid, Kronos 4500, Kronos 4500 Touch ID, Kronos 4510, Kronos Acquisition, Kronos ByDemand, Kronos e-Central, Kronos Efficient, Kronos Enterprise Archive, Kronos Essentials, Kronos for Dining Accelerated, Kronos for Retail Accelerated, Kronos KnowledgePass, Kronos TechKnowledgy, KronosWorks, KVC ByDemand, KVC OnDemand, Labor Plus, MedSched, Momentum Essentials, Momentum Online, Momentum, MPPXpress, Overall Labor Effectiveness, Schedule Assistant, Smart Scheduler, Smart View, StaffEasy, Start Quality, Start WIP, Starter Series, StartLabor, Stromberg, Timekeeper Decisions, Timekeeper Web, VisionPlus, WebStaff, webTA, webTA Mobile, Winstar Elite, WIP Plus, Workforce Absence Manager, Workforce Acquisition, Workforce Activities, Workforce Analytics, Workforce Attendance, Workforce Auditor, Workforce Budgeting, Workforce Central Portal, Workforce Connect, Workforce Device Manager, Workforce Employee, Workforce ESP, Workforce Forecast Manager, Workforce HR, Workforce Innovation That Works, Workforce Institute, Workforce Integration Manager, Workforce IntegrityScreen, Workforce Leave, Workforce Manager, Workforce Mobile, Workforce MobileTime, Workforce Operations Planner, Workforce Payroll, Workforce Record Manager, Workforce Recruiter, Workforce Scheduler, Workforce Scheduler with Optimization, Workforce Selection, Workforce Smart Scheduler, Workforce Sourcing Analytics, Workforce Tablet, Workforce Tablet Analytics, Workforce Talent Acquisition, Workforce Task Management, Workforce Tax Filing, Workforce TeleStaff, Workforce TeleTime IP, Workforce Timekeeper, Workforce View, and Workforce Worksheet are trademarks of Kronos Incorporated or a related company.

For a complete list of Kronos trademarks, please visit the "trademarks" page at www.kronos.com. The source code for Equinox is available for free download at www.eclipse.org. All other trademarks or registered trademarks used herein are the property of their respective owners and are used for identification purposes only. All specifications are subject to change.

When using and applying the information generated by Kronos products, customers should ensure that they comply with the applicable requirements of all applicable law, including federal and state law, such as the Fair Labor Standards Act. Nothing in this Guide shall be construed as an assurance or guaranty that Kronos products comply with any such laws.

Published by Kronos Incorporated 297 Billerica Road, Chelmsford, Massachusetts 01824-4119 USA Phone: 978-250-9800, Fax: 978-367-5900 Kronos Incorporated Global Support: 1-800-394-HELP (1-800-394-4357)

For links to information about international subsidiaries of Kronos Incorporated, go to http://www.kronos.com

#### **Document Revision History**

#### **Document Revision**

Α

#### **Release Date**

May 2016

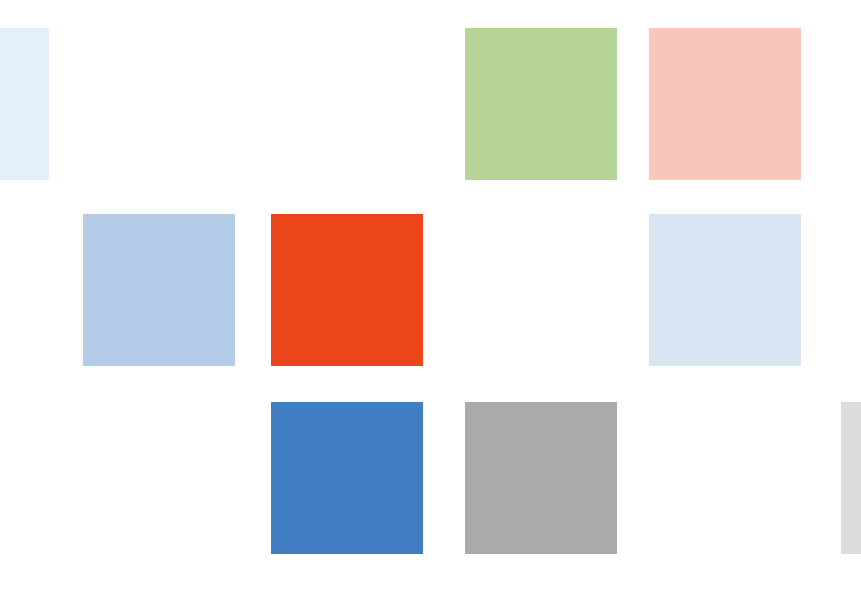

# Contents

| What's New About the Timecard               | 5  |
|---------------------------------------------|----|
| New design                                  | 6  |
| It's Java-free                              | 7  |
| HyperFind selection                         | 7  |
| Navigational enhancements                   | 7  |
| Color codes                                 | 7  |
| GoTo navigation                             | 8  |
| It's configurable                           | 8  |
| What happened to the menus?                 | 9  |
| Actions menu                                | 9  |
| Punch menu                                  | 10 |
| Amount menu                                 | 11 |
| Accruals menu                               | 12 |
| Comment menu                                | 14 |
| Approvals menu                              | 15 |
| Overtime menu                               | 17 |
| Reports menu                                | 18 |
| Leave menu                                  | 19 |
| What happened to the tabs along the bottom? | 20 |

| Totals & Schedule |    |
|-------------------|----|
| Accruals          | 21 |
| Audits            |    |
|                   |    |

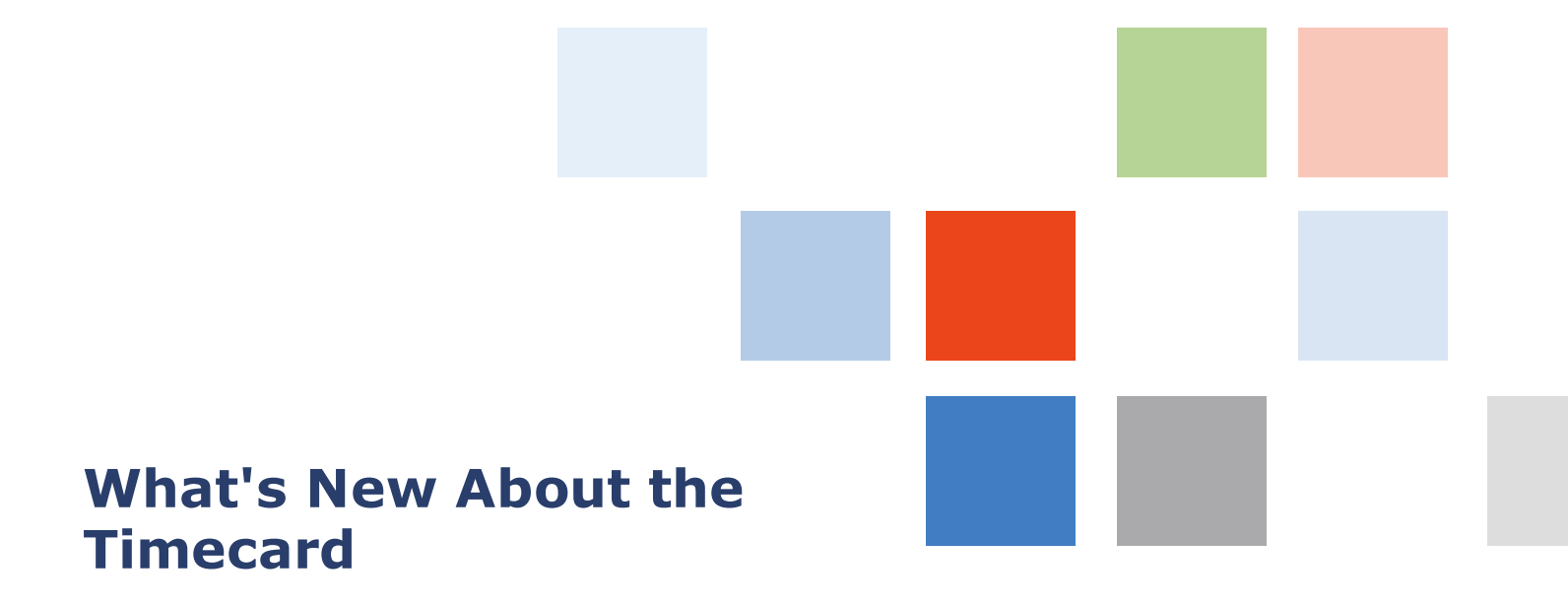

The Workforce Timekeeper version 8 timecard has been enhanced to improve your experience and give you greater control over your working environment. But with change comes ... changes. How you access many features and functions is different. This document shows those changes.

# New design

#### **Timecard version 7.0**

| Timecard   Schedule   People   R | eports   Nore +          |                      |                              |             |            |    |          |     |          |      | •          |
|----------------------------------|--------------------------|----------------------|------------------------------|-------------|------------|----|----------|-----|----------|------|------------|
| TIMECARD                         |                          |                      |                              |             |            |    |          |     |          |      |            |
| Loaded: 4:26PM                   | NA                       | ime a iD 23          | 23                           |             |            |    |          |     |          |      |            |
|                                  |                          | me Period Current Pa | y Penod                      | •           |            |    |          |     |          |      |            |
| Actions * Punch *                | Amount * Accruals * Comm | sent * Approvals *   | Overtime * Reports           | s * Leave * |            |    |          |     |          |      |            |
| Date                             | Pay Code                 | Amount               | In                           | Transfer    | Out        | In | Transfer | Out | Shift    | Daly | Cumulative |
| X 2 Sun 2/07                     | *                        |                      |                              | •           |            |    | *        |     |          |      |            |
| X 1 Mon 2/08                     | •                        |                      |                              | *           |            |    | •        |     |          |      |            |
| X 14 Tue 2009                    | •                        |                      |                              | •           |            |    | •        |     |          |      |            |
| X X Wed 2/10                     | •                        |                      |                              | •           |            |    | -        |     |          |      |            |
|                                  |                          |                      |                              |             |            |    |          |     |          |      |            |
| X 5 5+2/12                       |                          |                      |                              |             |            |    |          |     |          |      |            |
| X 2 Sup 2/14                     |                          |                      |                              |             |            |    |          |     |          |      |            |
| X 2 Mon 2/15                     |                          |                      |                              |             |            |    |          |     |          |      |            |
|                                  |                          |                      |                              |             |            |    |          |     |          |      |            |
| TOTALS & SCHEDULE ACCRU          | ALS AUDITS               |                      |                              |             |            |    |          |     |          |      |            |
|                                  |                          |                      |                              | Date        | Start Time |    | End Time |     | Pay Code |      | Amount     |
| All 👻                            |                          |                      | Mon 2/08                     |             |            |    |          |     |          |      |            |
| Account                          | Pay Code                 | Arrount Wapes        | Tue 2/09                     |             |            |    |          |     |          |      |            |
|                                  |                          |                      | Wed 2/10                     |             |            |    |          |     |          |      |            |
|                                  |                          |                      |                              |             |            |    |          |     |          |      |            |
|                                  |                          |                      |                              |             |            |    |          |     |          |      |            |
|                                  |                          |                      | Sat 2/13                     |             |            |    |          |     |          |      |            |
|                                  |                          |                      | <ul> <li>Sun 2/14</li> </ul> |             |            |    |          |     |          |      |            |

#### **Timecard version 8.0**

| Timecard    | s                                                                                                    |         |                |        |        |                  |             |             |       |       |        |      |       | E        |
|-------------|----------------------------------------------------------------------------------------------------|---------|----------------|--------|--------|------------------|-------------|-------------|-------|-------|--------|------|-------|----------|
| Adams. J    | ns. J.A 💽 🕴 1 of 255 🖇 6                                                                                                    |         |                |        |        |                  |             |             |       |       |        |      |       |          |
| O -<br>View | O··         J··         Line         B         IC         B         IC         B         B         B         B         B         B         B         B         B         B         B         B         B         B         B         B         B         B         B         B         B         B         B         B         B         B         B         B< |         |                |        |        |                  |             |             |       |       |        |      |       |          |
|             | Date                                                                                                    |         | Schedule       | In     | Out    | Transfer         | Pay Code    | Amount      | Shift | Daily | Period |      |       |          |
|             | Sun 5/08                                                                                                    |         |                |        |        |                  |             |             |       |       |        |      |       |          |
| ± ×         | Mon 5/09                                                                                                    |         | 9:004M-5:00PM  | 9:00AM | 5:00PM |                  |             |             | 7.5   | 7.5   | 7.5    |      |       |          |
| + ×         | Tue 5/10                                                                                                    |         | 9:00AM-5:00PM  | 9:00AM | 5:00PM |                  |             |             | 7.5   | 7.5   | 15.0   |      |       |          |
| ± ×         | Wed S/11                                                                                                    |         | 9:004M-5:00PM  | 9:00AM | 5:00PM |                  |             |             | 7.5   | 7.5   | 22.5   |      |       |          |
|             | Thu 5/12                                                                                                    |         |                |        |        |                  |             |             |       |       | 22.5   |      |       |          |
|             | Fri 5/13                                                                                                    |         |                |        |        |                  |             |             |       |       | 22.5   |      |       |          |
|             | Sat 5/14                                                                                                    |         |                |        |        |                  |             |             |       |       | 22.5   |      |       |          |
|             | Sun 5/15                                                                                                    |         | 6:00PM-11:00PM | 4      |        |                  |             |             |       |       | 22.5   |      |       |          |
|             | Mon 5/16                                                                                                    |         |                |        |        |                  |             |             |       |       |        |      |       |          |
| Totals      | Totals Accrue Bahl Crait                                                                                                    |         |                |        |        |                  |             |             |       |       |        |      |       |          |
| AI          |                                                                                                    | v       | ILA            |        |        |                  |             |             |       |       |        |      |       |          |
|             | L                                                                                                    | ocation |                | dol.   |        |                  | Account     | Pay         | Code  |       | Amount |      | Wages |          |
|             |                                                                                                    |         |                |        |        | 101/201/301/401/ | 501/601/701 | All Regular |       |       |        | 22.5 |       | \$168.75 |
|             |                                                                                                    |         |                |        |        | 101/201/301/401/ | 501/601/701 | Regular     |       |       |        | 22.5 |       | \$168.75 |

The timecard is configured for each employee or manager.

- The employee sees an hourly or project view depending on their assigned time-entry method.
- The manager sees the appropriate timecard view for each employee.

# It's Java-free

Workforce Timekeeper version 8 eliminates the need for most employees and managers to load Java runtime environments on client desktops when they use Workforce Central.

However, single-link widgets that need to access Java content still work as before; this helps you to make a smooth transition from the Java objects to the new HTML5 components.

# HyperFind selection

You can now select time periods and locations by HyperFind in the upper right corner of the timecard.

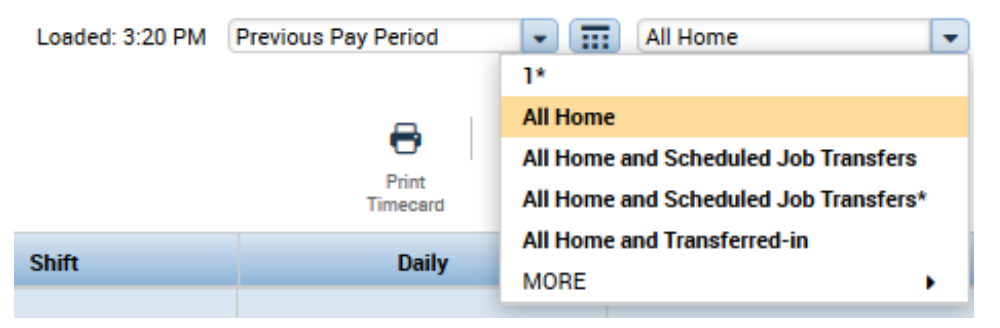

# **Navigational enhancements**

Arrow keys ease movement between cells in the timecard.

- Down arrow Move to and select the cell below.
- Up arrow Move to and select the cell above.
- Left arrow Move to and select the cell to the left.
- **Right arrow** Move to and select the cell to the right.
- Enter key Move to and select the cell below, the same as the Down arrow. However when the cell contains a drop-down list, press Enter to select the current item, close the editor, select the cell below, and open the editor if the destination cell is editable.

# **Color codes**

The timecard uses background colors to indicate the following:

- **Orange** = Approved by employee
- **Yellow** = Approved by manager
- Green = Approved by manager and employee
- Gray = Signed off

## **GoTo navigation**

From the timecard, click GoTo 😎 to show other widgets that are available for the *same* selection of employees. You *don't again* have to select the employees and time period each time you change widgets.

## It's configurable

You can configure the following:

- The presence and order of available columns
- Column widths
- Pre-selected pay codes to speed entry of common pay code edits
- A column that displays the employee's schedule within the timecard

Also you can configure the following widget parts (add-ons) as tabs along the bottom of the timecard:

- Accruals Show, hide, or set the order of accrual reporting fields or accrual codes.
- Activities In the Activity Summary, show Total Activities, Labor Account Summary, or Pay Code Summary.
- Averaging Select and set the order of averaging reporting fields.
- **Totals** Set the default totals span to All, Shift, Daily, or Cumulative; and set the default data grouping to All, Account, Location and Job, or Pay Code.

Note: Move Amounts is available only if you select All for the data grouping.

• **Debit Credit** — Tracks hours against a scheduled shift (daily, weekly, or pay period) to determine if the employee worked all of their scheduled hours. The work rules and employment terms must be configured for averaging and shortfall hour calculations.

In addition, you can:

• Configure which widget part loads by default when the timecard loads.

**Important**: The choice of widget part can affect system performance. Example: If Accruals is the default widget part, the system re-processes accruals each time you load a timecard.

• Rename the column headings for the widget parts.

# What happened to the menus?

In general, the version 8 Timecard replaces menu selections with buttons in the tool bar along the top, and in call-outs when you right-click cells.

## **Actions menu**

Version 7.0

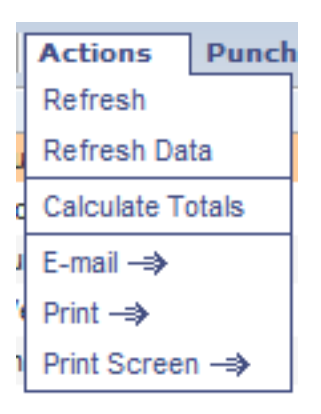

#### Version 8.0

The Actions menu is replaced by buttons in the tool bar:

- Refresh the data and the view: Click **Refresh O**.
- Click Calculate Totals .
- Email: not available
- Print the timecard: Click **Print Timecard** 🖶.
- Print the screen: not available
- Save changes: Click Save 🖪.

#### Punch menu

#### Version 7.0

| Punch      | Amount 🔻   |
|------------|------------|
| Edit ⇒     |            |
| Resolve E  | xception   |
| Mark as R  | leviewed   |
| Unmark as  | s Reviewed |
| Justify Ex | ception –⇒ |

#### Version 8.0

• Right-click a cell.

| Punch Actions                    | ×                                                    |
|----------------------------------|------------------------------------------------------|
| Date:                            | 2/03/2016                                            |
| Rounded Time:                    | 2/03/2016 8:00AM GMT-05:00                           |
| Override:<br>Time Zone:          | Out Punch<br>(GMT -05:00) Eastern Time (USA; Canada) |
| Last Edit Date:<br>Edit Made By: | 2/08/2016<br>SUPERUSER                               |
| Defit Comments                   | Justify<br>Exception                                 |

- Click Edit, Comments, or Justify Exception.
- Version 8.0: Exceptions widget

Use the Exceptions widget to resolve exceptions and mark or unmark exceptions as reviewed. Select GoTo  $\bigcirc$  > Exceptions.

#### Amount menu

#### Version 7.0

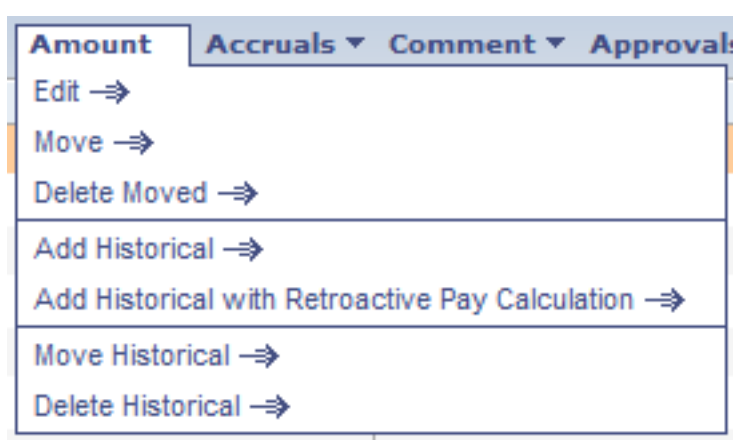

#### Version 8.0

• Edit: Available from call-outs

Right-click a cell. Click Edit 🖉.

- Move: Available only if the data grouping is All
- Delete Moved: Available only if the data grouping is All
- Historical Corrections replaces the historical amount menu items.

If authorized, you can edit a signed-off timecard. Select a previous pay period or enter a range of dates that includes a signed-off pay period. For instructions, refer to the *Workforce Timekeeper Historical Corrections Configuration and User Guide*.

### Accruals menu

#### Version 7.0

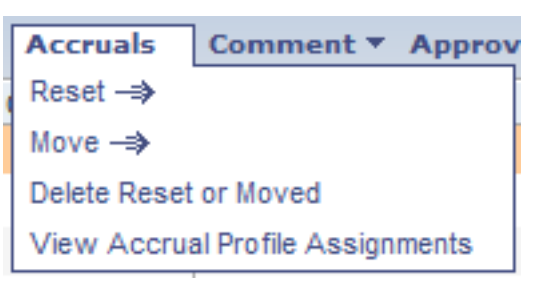

#### Version 8.0

• Click Accruals Actions in the tool bar.

Select Reset Accruals or Move Accruals Amount.

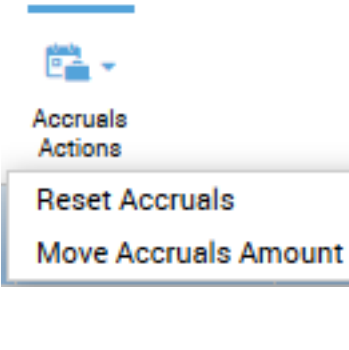

• To view accrual profile assignments, right-click the person's photo or name.

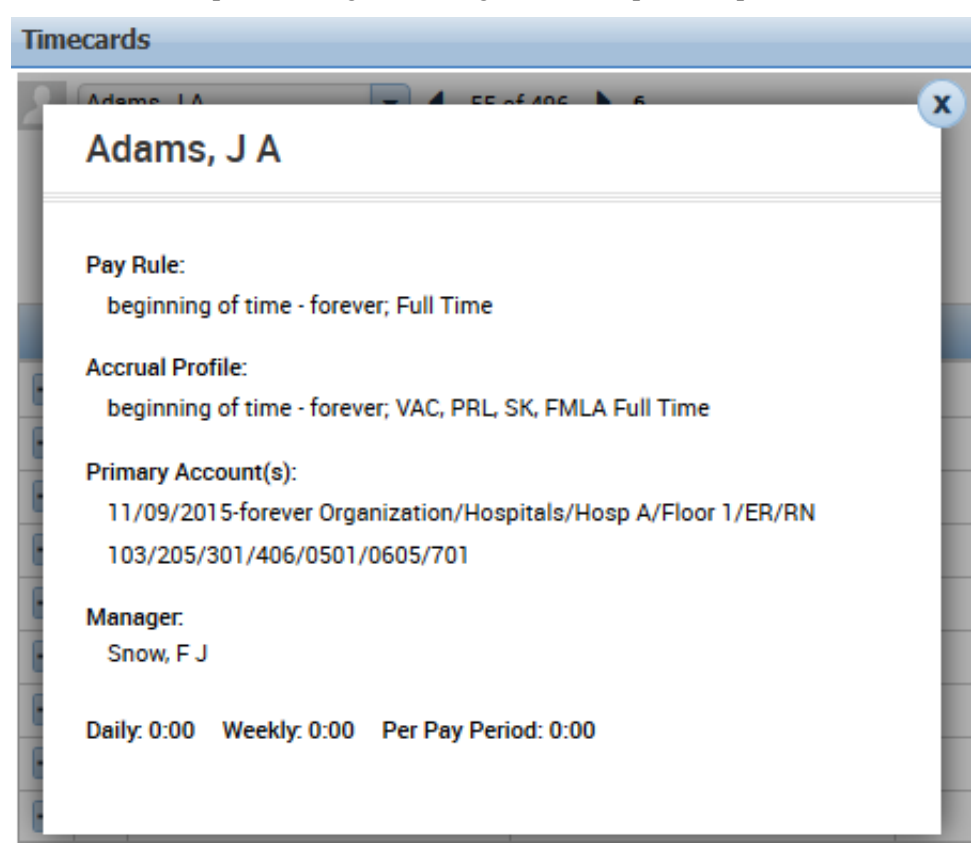

### **Comment menu**

## Version 7.0

| Comment        | Approv |  |  |  |  |
|----------------|--------|--|--|--|--|
| Add Comment    |        |  |  |  |  |
| Delete Comment |        |  |  |  |  |
| Add Note       |        |  |  |  |  |
| Delete Note    | *      |  |  |  |  |

## Version 8.0

• Right-click a cell.

| Punch Action    | s                                       |
|-----------------|-----------------------------------------|
| Date:           | 2/03/2016                               |
| Time:           | 8:00AM                                  |
| Rounded Time:   | 2/03/2016 8:00AM GMT-05:00              |
| Override:       | Out Punch                               |
| Time Zone:      | (GMT -05:00) Eastern Time (USA; Canada) |
| Last Edit Date: | 2/08/2016                               |
| Edit Made By:   | SUPERUSER                               |
|                 |                                         |
|                 |                                         |
| Edit Comments   | Justify<br>Exception                    |
|                 |                                         |

• Click Comments **9**.

## **Approvals menu**

#### Version 7.0

| Approvals Overtim |  |  |  |  |  |
|-------------------|--|--|--|--|--|
| Approve           |  |  |  |  |  |
| Remove Approval   |  |  |  |  |  |
| Approve Overtime  |  |  |  |  |  |
| Sign Off          |  |  |  |  |  |
| Remove Sign-Off   |  |  |  |  |  |

Version 8.0 — If you are a manager

• Click Approve Timecard in the tool bar.

Select Approve Timecard, Remove Timecard Approval, or Remove All Timecard Approvals.

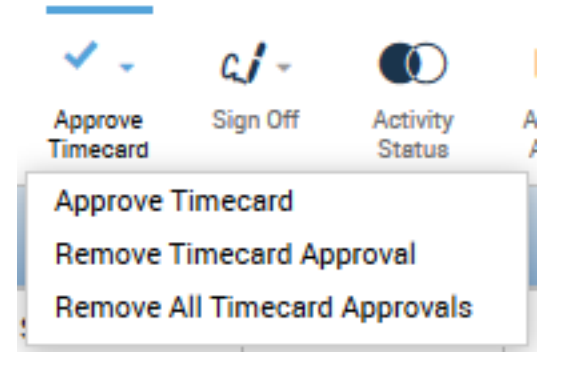

• To approve overtime, right-click a date.

| Date Ac             | tions     |        | ×                    |
|---------------------|-----------|--------|----------------------|
| Date:               | Tue       | e 2/02 |                      |
| Approve<br>Overtime | Ø<br>Edit |        | Justify<br>Exception |

Click Approve Overtime 🔍

• Click Sign Off in the tool bar.

Select Sign Off or Remove Sign-Off.

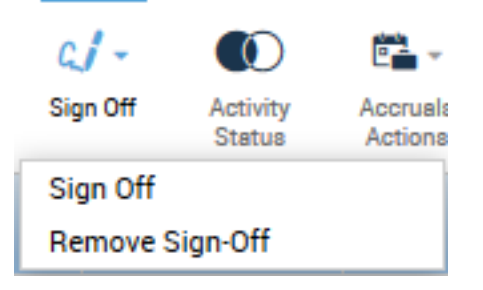

Version 8.0 — If you are an employee

- Click Approve Timecard in the tool bar.
- Select Approve Timecard or Remove Timecard Approval.

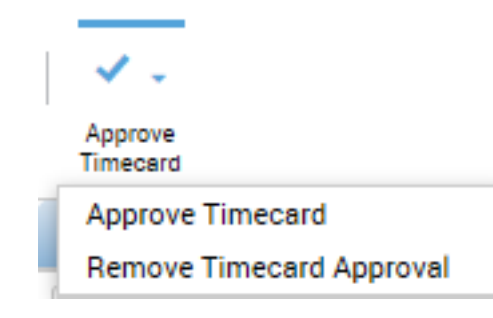

## Overtime menu

## Version 7.0

| Overtime R     |  |  |  |  |  |
|----------------|--|--|--|--|--|
| Delete Request |  |  |  |  |  |
| Approve        |  |  |  |  |  |

# Version 8.0

• Right-click a date.

| Date Act                 | tions     | 7-00014  | ×                    |
|--------------------------|-----------|----------|----------------------|
| Date:                    |           | Tue 2/02 |                      |
| Q<br>Approve<br>Overtime | D<br>Edit |          | Justify<br>Exception |

• Click Approve Overtime

### **Reports menu**

Version 7.0

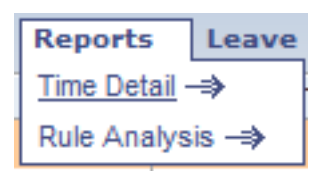

#### Version 8.0: Reports widget

The Reports widget replaces the Time Detail menu item.

Use the Reports widget to view reports that show timecard details, as well as to run standard or custom reports that show employees currently earning time, employee schedules, system configuration settings, or other detailed information.

Select GoTo **Select** Select GoTo **Select** Select GoTo **Select** Select Select Se

| REPORTS  SELECT REPORTS CHECK REPORT STATUS Run Report Refresh Email Print Schedule Report Validate Template Edit Template Create Favorite Duplicate Favorite Delete Favorite Edit Template Create Favorite Duplicate Favorite Delete Favorite Delete Favorite Edit Template Edit Template | Reports 👻                                                        |                        |
|----------------------------------------------------------------------------------------------------|------------------------------------------------------------------|------------------------|
| REPORTS  SELECT REPORTS CHECK REPORT STATUS Run Report Refresh Email Print Schedule Report Validate Template Edit Template Create Favorite Duplicate Favorite Delete Favorite Create Favorite Create Favorite Create Creater Schedule Creater Scheduler Scheduler Statutory Reports The Time Leave The Time Leave  |                                                                  |                        |
| SELECT REPORTS       CHECK REPORT STATUS         Run Report       Refresh       Email       Print       Schedule Report       Validate Template       Edit Template         Create Favorite       Save Favorite       Duplicate Favorite       Delete Favorite       Edit Template         Favorites       All       Accruals       Activities       Attendance         A Adtendance       Biometrics       Configuration       Data Collection         Detail Genie       Forecaster       Import         Leave       Roll-Up Genie       Scheduler       *         Scheduler       Statutory Reports       *         TeleTime IP       Timecard       *       *                                                                                                    | REPORTS                                                          |                        |
| SELECT REPORTS       CHECK REPORT STATUS         Run Report       Refresh       Email       Print       Schedule Report       Validate Template       Edit Template         Create Favorite       Save Favorite       Duplicate Favorite       Delete Favorite         -       Favorites       All         -       Activities         -       Activities         -       Configuration         -       Data Collection         -       Detail Genie         -       Forecaster         -       Import         -       Eduard         -       Scheduler         -       Statutory Reports         -       TeleTime IP         -                                                                                                    |                                                                  |                        |
| CHECK REPORT STATUS         Run Report       Refresh       Email       Print       Schedule Report       Validate Template       Edit Template         Create Favorite       Save Favorite       Duplicate Favorite       Delete Favorite       Edit Template         +       Favorites       All       Activities       Additional activities       Activities         +       Activities       -       Activities       -       -         -       Activities       -       -       -       -         -       Activities       -       -       -       -         -       Attendance       -       -       -       -       -       -       -       -       -       -       -       -       -       -       -       -       -       -       -       -       -       -       -       -       -       -       -       -       -       -       -       -       -       -       -       -       -       -       -       -       -       -       -       -       -       -       -       -       -       -       -       -       -       -       -       -       -       - <th></th> <th></th>                                                                                                    |                                                                  |                        |
| Run Report       Refresh       Email       Print       Schedule Report       Validate Template       Edit Template         Create Favorite       Save Favorite       Duplicate Favorite       Delete Favorite       Delete Favorite         +       Favorites       -       -       -       -       -         +       Favorites       -       Duplicate Favorite       Delete Favorite       Delete Favorite         +       Favorites       -       -       -       -       -       -       -       -       -       -       -       -       -       -       -       -       -       -       -       -       -       -       -       -       -       -       -       -       -       -       -       -       -       -       -       -       -       -       -       -       -       -       -       -       -       -       -       -       -       -       -       -       -       -       -       -       -       -       -       -       -       -       -       -       -       -       -       -       -       -       -       -       -       -       -                                                                                                    | SELECT REPORTS CHECK REPORT STATUS                               |                        |
| Create Favorite     Save Favorite     Duplicate Favorite       •     Favorites       •     All       •     Activities       •     Activities       •     Configuration       •     Data Collection       •     Data Collection       •     Data Collection       •     Data Collection       •     Data Collection       •     Data Collection       •     Data Collection       •     Forecaster       •     Import       •     Easeve       •     Roll-Up Genie       •     Statutory Reports       •     TeleTime IP       •     Timecard       •     Working Time Directive                                                                                                    | Run Report Refresh Email Print Schedule Report Validate          | Template Edit Template |
| Favorites     All     Accruals     Activities     Activities       | Create Favorite Save Favorite Duplicate Favorite Delete Favorite |                        |
| <ul> <li>All</li> <li>Accruals</li> <li>Activities</li> <li>Attendance</li> <li>Biometrics</li> <li>Configuration</li> <li>Data Collection</li> <li>Detail Genie</li> <li>Forecaster</li> <li>Import</li> <li>Leave</li> <li>Roll-Up Genie</li> <li>Scheduler</li> <li>Statutory Reports</li> <li>TeleTime IP</li> <li>Timecard</li> <li>Working Time Directive</li> </ul>                                                                                                    | + Favorites                                                      |                        |
| <ul> <li>Accruais</li> <li>Activities</li> <li>Activities</li> <li>Attendance</li> <li>Biometrics</li> <li>Configuration</li> <li>Data Collection</li> <li>Data Collection</li> <li>Detail Genie</li> <li>Forecaster</li> <li>Import</li> <li>Leave</li> <li>Roll-Up Genie</li> <li>Scheduler</li> <li>Statutory Reports</li> <li>TeleTime IP</li> <li>Timecard</li> <li>Working Time Directive</li> </ul>                                                                                                    | + All                                                            |                        |
| Activities     Activities     Attendance     Attendance     Biometrics     Configuration     Data Collection     Detail Genie     Forecaster     Import     Leave     Roll-Up Genie     Scheduler     Statutory Reports     TeleTime IP     Timecard     Working Time Directive                                                                                                    | + Accruals                                                       |                        |
| Attendance     Biometrics     Configuration     Data Collection     Data Collection     Detail Genie     Forecaster     Import     Leave     Roll-Up Genie     Scheduler     Scheduler     Statutory Reports     TeleTime IP     Timecard     Wurking Time Directive                                                                                                    | + Activities                                                     |                        |
| Biometrics     Configuration     Data Collection     Data Collection     Detail Genie     Forecaster     Import     Leave     Roll-Up Genie     Scheduler     Scheduler     Statutory Reports     TeleTime IP     Timecard     Working Time Directive                                                                                                    | + Attendance                                                     |                        |
| Configuration     Data Collection     Detail Genie     Forecaster     Import     Leave     Roll-Up Genie     Scheduler     Statutory Reports     TeleTime IP     Timecard     Working Time Directive                                                                                                    | + Biometrics                                                     |                        |
| Data Collection     Detail Genie     Forecaster     Import     Leave     Roll-Up Genie     Scheduler     Statutory Reports     TeleTime IP     Timecard     Working Time Directive                                                                                                    | + Configuration                                                  |                        |
| Detail Genie     Forecaster     Import     Leave     Roll-Up Genie     Scheduler     Statutory Reports     TeleTime IP     Timecard     Working Time Directive                                                                                                    | + Data Collection                                                |                        |
| Forecaster     Import     Leave     Roll-Up Genie     Scheduler     Statutory Reports     TeleTime IP     Timecard     Working Time Directive                                                                                                    | + Detail Genie                                                   |                        |
| Import     Leave     Roll-Up Genie     Scheduler     Statutory Reports     TeleTime IP     Timecard     Working Time Directive                                                                                                    | + Forecaster                                                     |                        |
| Leave     Roll-Up Genie     Scheduler     Statutory Reports     TeleTime IP     Timecard     Working Time Directive                                                                                                    | + Import                                                         |                        |
| Roll-Up Genie     Scheduler     Statutory Reports     TeleTime IP     Timecard     Working Time Directive                                                                                                    | + Leave                                                          |                        |
| Scheduler     Scheduler     Statutory Reports     TeleTime IP     Timecard     Working Time Directive                                                                                                    | + Roll-Up Genie                                                  |                        |
| Statutory Reports     TeleTime IP     Timecard     Working Time Directive                                                                                                    | + Scheduler                                                      | :                      |
| TeleTime IP     Timecard     Working Time Directive                                                                                                    | + Statutory Reports                                              |                        |
| + Imecard                                                                                                    | + TeleTime IP                                                    |                        |
| ▲ working time tirective                                                                                                    | + Timecard                                                       |                        |
|                                                                                                    | + working time birective                                         |                        |

#### Version 8.0: Rule Analysis widget

The Rule Analysis report widget replaces the Rule Analysis menu item.

Use the Rule Analysis report widget to show how the system interprets pay rules, work rules, and other factors in calculations.

Select GoTo **Select** Analysis.

| RULE<br>As of 3 | E ANALYSIS<br>1/21/2016 3 20PM                    | Person & M Adams, J A(6) Allowed Date Range 3/14/2016 - 3/20/2016   | Help |                  |
|-----------------|---------------------------------------------------|---------------------------------------------------------------------|------|------------------|
|                 | apse All Hide Employee Info                       |                                                                     |      |                  |
| Time            | Period 3/14/2016                                  | Аррау                                                               |      |                  |
| Prima           | ry Account 11/09/2015 - forever Organiz           | ation/Hospitala/Hosp A/Floor 1/ER/RH; 103/205/301/406/0501/0605/701 |      |                  |
| Pay R           | ale Full Time beginning of time - forever Revisio | ins beginning of time - forever                                     |      |                  |
| Base            | Wage beginning of time - forever \$7.50           |                                                                     |      |                  |
| 1               | 3/14/2016 Monday                                  |                                                                     |      | Pay Period Start |
| 2               | a 3/15/2016 Tuenday                               |                                                                     |      |                  |
| 3               | a 3/16/2016 Wednesday                             |                                                                     |      |                  |
| 4               | <ul> <li>3/17/2016 Thursday</li> </ul>            |                                                                     |      |                  |
| 6               | 3/18/2016 Friday                                  |                                                                     |      |                  |
| 8               | <ul> <li>3/19/2016 Saturday</li> </ul>            |                                                                     |      |                  |
| 7               | <ul> <li>3/23/2016 Sunday</li> </ul>              |                                                                     |      |                  |

#### Leave menu

Version 7.0

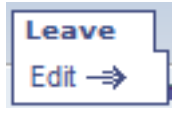

#### Version 8.0: Quick Leave Editor widget

The Quick Leave Editor widget replaces this menu item; use it to track or edit leave time.

Select GoTo Solution Select GoTo Solution Select GoTo Solution Select Control Select Control Select Solution Select Solution S

# What happened to the tabs along the bottom?

The tabs are still there but are hidden by default. Click = to show the tabs.

## Totals & Schedule

#### Version 7.0

| TOTALS & SCHEDULE | ACCRUALS AUDITS |                                                                                                    |        |       |                              |      |
|-------------------|-----------------|----------------------------------------------------------------------------------------------------|--------|-------|------------------------------|------|
|                   |                 |                                                                                                    |        |       |                              | Date |
| All               |                 |                                                                                                    |        |       | Sun 3/20                     |      |
| Acc               | count           | Pay Code                                                                                                    | Amount | Wages | Mon 3/21                     |      |
| -                 | •               | ,                                                                                                    |        |       | Tue 3/22                     |      |
|                   |                 | ITS         Date           Pay Code         Amount         Wages         Sun 3/20           Mon 3/21         Tue 3/22         Wed 3/23           Thu 3/24         Fri 3/25         Sat 3/26 |        |       |                              |      |
|                   |                 |                                                                                                    |        |       | Thu 3/24                     |      |
|                   |                 |                                                                                                    |        |       | Fri 3/25                     |      |
|                   |                 |                                                                                                    |        |       | <ul> <li>Sat 3/26</li> </ul> |      |
|                   |                 |                                                                                                    |        |       | :                            |      |

#### Version 8.0

- If the tabs are not visible, click <del>\_\_\_</del>.
- Select the Totals tab.

| Accruals       | Tot | als Debit-C      | redit    |        |         |
|----------------|-----|------------------|----------|--------|---------|
| All            | -   | All              | -        |        |         |
| All            |     | All              |          | •      |         |
| Shift          | Job | Account          | Pay Code | Amount | Wages   |
| Daily          |     | Location and Job | acation  | 8:00   | \$60.00 |
| Period to Date |     | Pay Code         |          |        |         |
| Time sp        | ans | Totals group-    | by       |        |         |

## Accruals

#### Version 7.0

| TOTALS & SCHEDULE      | ACCRUALS        | AUDITS                      |       |         |
|------------------------|-----------------|-----------------------------|-------|---------|
| Accrual Profile VAC, F | PRL, SK, FMLA F | ull Time                    |       |         |
| Accrual<br>Code        | Δ               | Balance on<br>Selected Date | Units |         |
| CTFMLA                 |                 | 0:00                        | Hour  | 3/27/20 |
| FMLA                   |                 | 0:00                        | Hour  | 3/27/20 |
| Personal               |                 | 0.0                         | Day   | 3/27/20 |
| Sick                   |                 | 0:00                        | Hour  | 3/27/20 |
| STD                    |                 | 0:00                        | Hour  | 3/27/20 |
| UNLA                   |                 | 0:00                        | Hour  | 3/27/20 |
| Vacation               |                 | 10:00                       | Hour  | 1/01/20 |

#### Version 8.0

The Accruals tab displays employee accruals information, such as Sick and Vacation, for the selected time period.

- If the tabs are not visible, click <del>\_\_\_</del>.
- Select the Accruals tab.

| [ | Accruals Debit-Cre | edit Totals        |       |                |                  |                 |   |
|---|--------------------|--------------------|-------|----------------|------------------|-----------------|---|
|   | Benefit            | Available Balances | Units | Benefit Period | Opening Balances | Ending Balances |   |
|   | Personal Day       | 1.0                | Day   | Thu 1/01/2015  | 0.0              | 1.0             |   |
|   | Prior Time Off i   | 0:00               | Hour  | Thu 1/01/2015  | 0:00             | 0:00            |   |
|   | Sick Day           | 5.0                | Day   | Thu 1/01/2015  | 0.0              | 5.0             | - |

#### Audits

#### Version 7.0

| TOTALS & SCHEDULE | ACCRUALS AU | UDITS |                |         |          |
|-------------------|-------------|-------|----------------|---------|----------|
| Type of Edit All  |             | •     | Data Sources 🔿 | All     |          |
| Date              | Time        |       | Туре           | Account | Pay Code |

#### Version 8.0: Audits widget

Use the Audits widget to display audits of employee timecards, schedule audits and if configured, audits to track and manage activities.

Select GoTo **Select** > Audits.

| Category: |        | Type of E       | dit:        |          |        |              | Previous Pay | Period  |           | All Home  |          | •   |
|-----------|--------|-----------------|-------------|----------|--------|--------------|--------------|---------|-----------|-----------|----------|-----|
| Audits    |        | - All           |             | -        |        |              |              |         |           |           |          |     |
| Edwards,  | Elvira | ▼ 007204        | ◀ 3 of 53 🕨 |          |        |              |              |         |           | Refre     | en Go To | Ŧ   |
| Date      | Time   | Туре            | Account     | Pay Code | Amount | Work Rule    | Override     | Comment | Edit Date | Edit Time | User     | Dat |
| /17/20    | 8:00AM | Add Punch       |             |          |        |              | In Punch     |         | 6/17/20   | 11:45A    | Manage   |     |
| /17/20    | 9:00AM | Add Punch       |             |          |        |              | Out Pun      |         | 6/17/20   | 11:45A    | Manage   | •   |
| 5/17/20   | 8:00AM | Delete Punch    |             |          |        |              | In Punch     |         | 6/17/20   | 11:45A    | Manage   | •   |
| /17/20    | 9:00AM | Delete Punch    |             |          |        |              | Out Pun      |         | 6/17/20   | 11:45A    | Manage   | •   |
| j/18/20   |        | Delete Pay Code | 01/0605/701 | Baylor   | 7.0    |              |              |         | 6/17/20   | 11:49A    | Manage   | •   |
| 5/17/20   | 4:00PM | Add Punch       |             |          |        |              | Out Pun      |         | 6/17/20   | 11:51A    | Manage   |     |
| /17/20    | 7:00AM | Add Punch       | 02/0606/702 |          |        | ID VeryLates | In Punch     |         | 6/17/20   | 11:51A    | Manage   | -   |
| j/17/20   | 9:00AM | Edit Punch      | 02/0606/702 |          |        | 1D VeryLates | In Punch     | Dog ate | 6/17/20   | 11:51A    | Manage   |     |
| j/17/20   | 9:00AM | Add Comment     | 02/0606/702 |          |        | ID VeryLates | In Punch     | Dog ate | 6/17/20   | 11:52A    | Manage   |     |
| /18/20    |        | Add Hours Wor   |             |          | 5.0    |              | New Shift    |         | 6/17/20   | 11:53A    | Manage   | •   |
| /18/20    |        | Edit Hours Wor  |             |          | 5.0    | [Callback]   | New Shift    |         | 6/17/20   | 12:19P    | Manage   |     |
| /18/20    |        | Add Comment     |             |          | 5.0    |              | New Shift    | Bonus f | 6/17/20   | 12:22P    | Manage   |     |
| /18/20    |        | Add Comment     |             |          | 5.0    |              | New Shift    | Doing h | 6/17/20   | 12:22P    | Manage   |     |
| /18/20    |        | Edit Hours Wor  |             |          | 5.0    | Callback []  | New Shift    |         | 6/17/20   | 12:18P    | Manage   |     |